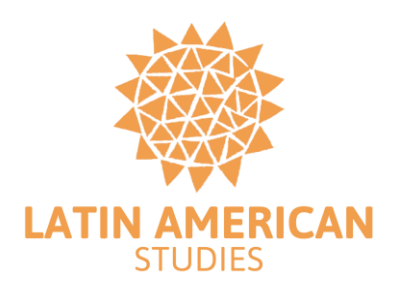

## How to Enroll to the CLAS Certificates (Undergraduate and Graduate)

Step 1: Download and install the Suitable App or on your computer login to <u>www.suitable.co</u>

Step 2: Once installed, log in to suitable using your pitt e-mail (you may be required to verify your account, please follow the instructions)

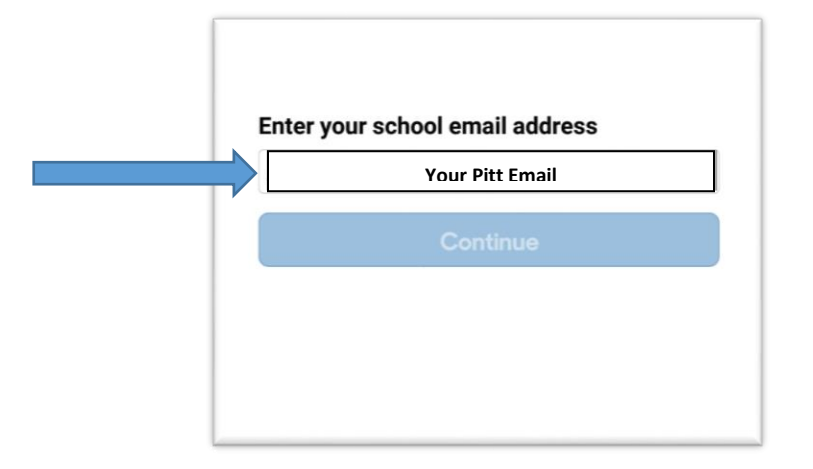

Use your Pitt account password to login.

| Username |                                 |
|----------|---------------------------------|
|          | Your Pitt Email                 |
| Pa       | ssword                          |
|          | Your Pitt Password              |
|          | Show Password                   |
|          | Login                           |
| Si       | witch Accounts Forgot Password? |

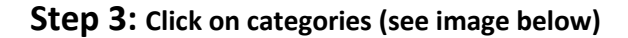

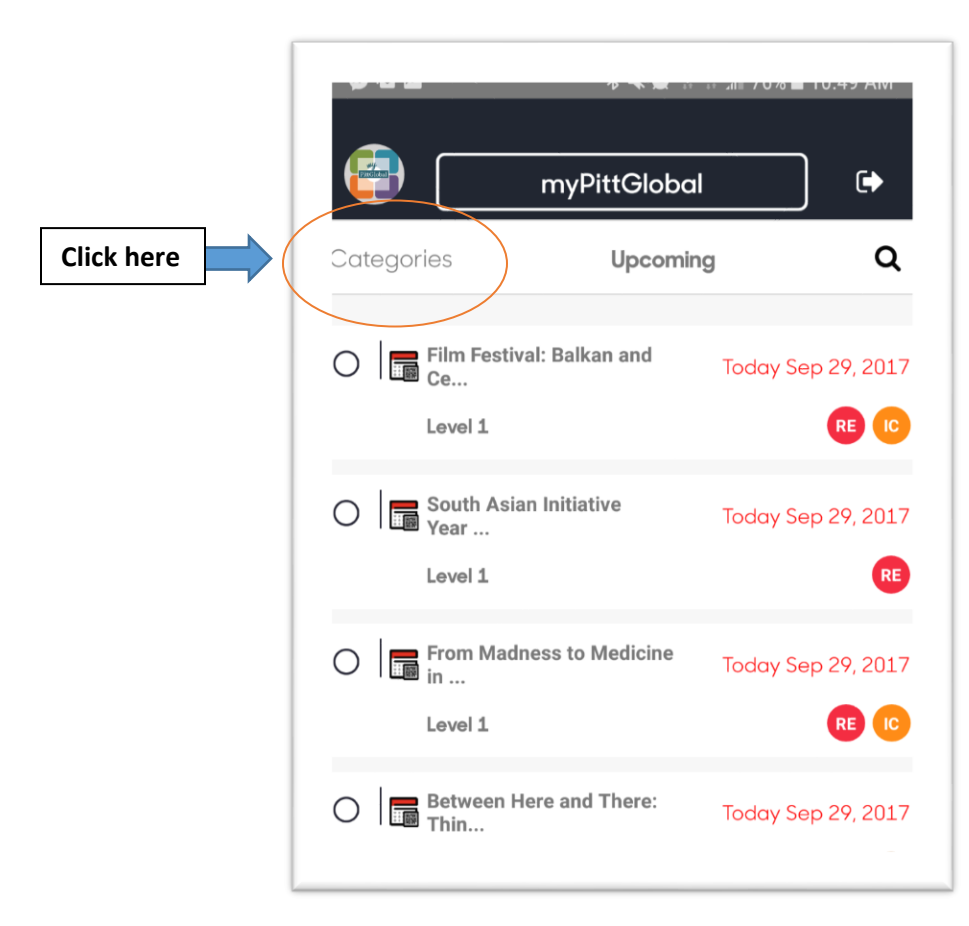

Step 4: Choose all (See image below)

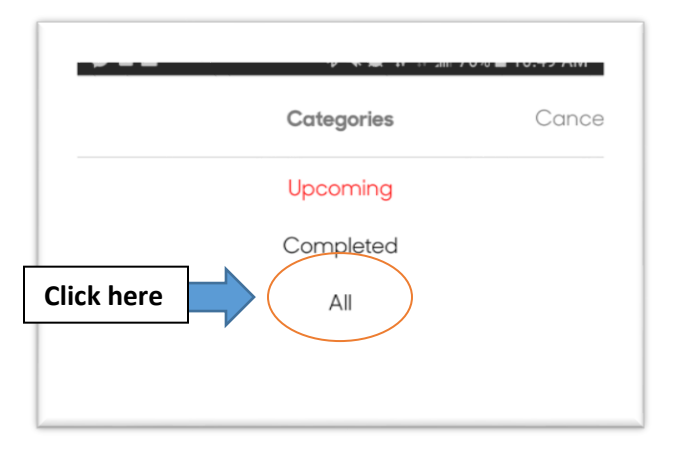

Step 5: Click the Search button

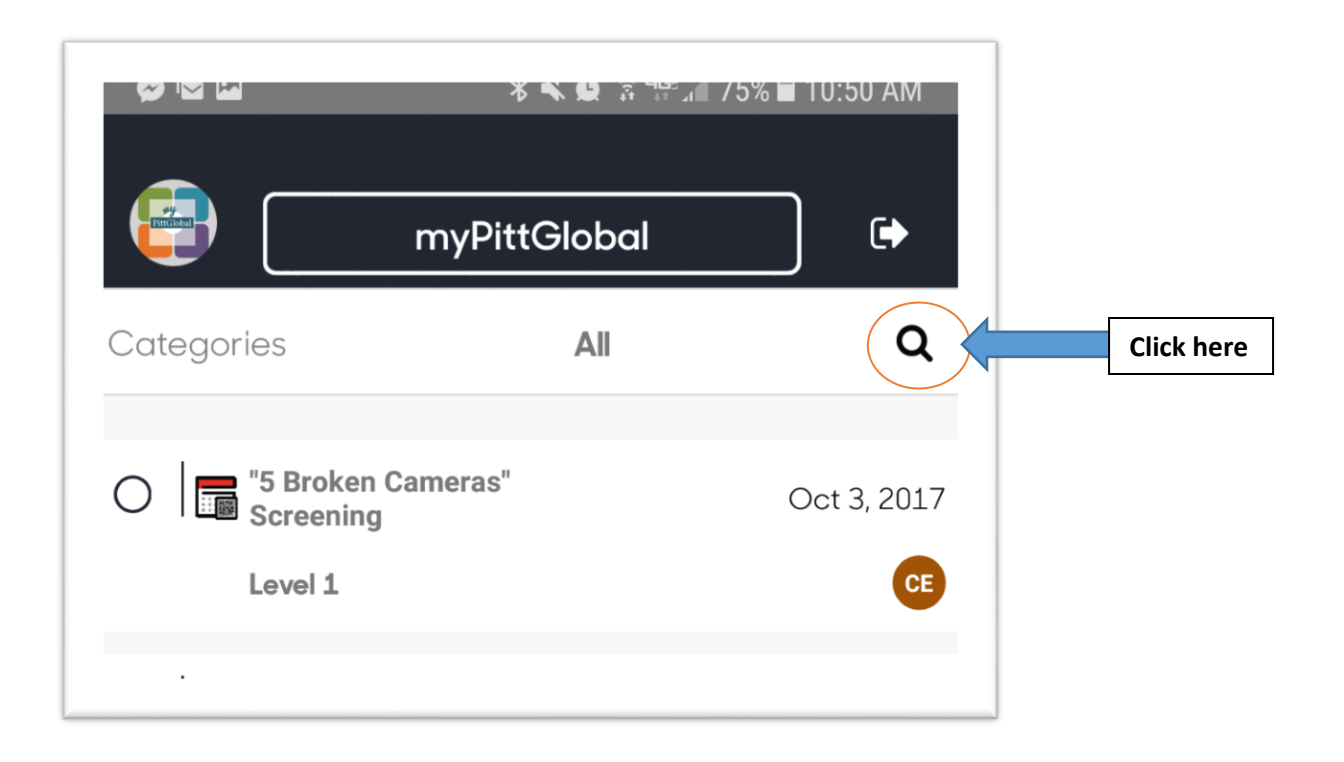

Step 6: Enter the enrollment Search (Undergraduate and Graduate)

## (NEXT PAGE)

## Undergraduate

1. For the CLAS Undergraduate Certificate enter (LASCUG) Undergraduate Enrollment (below)

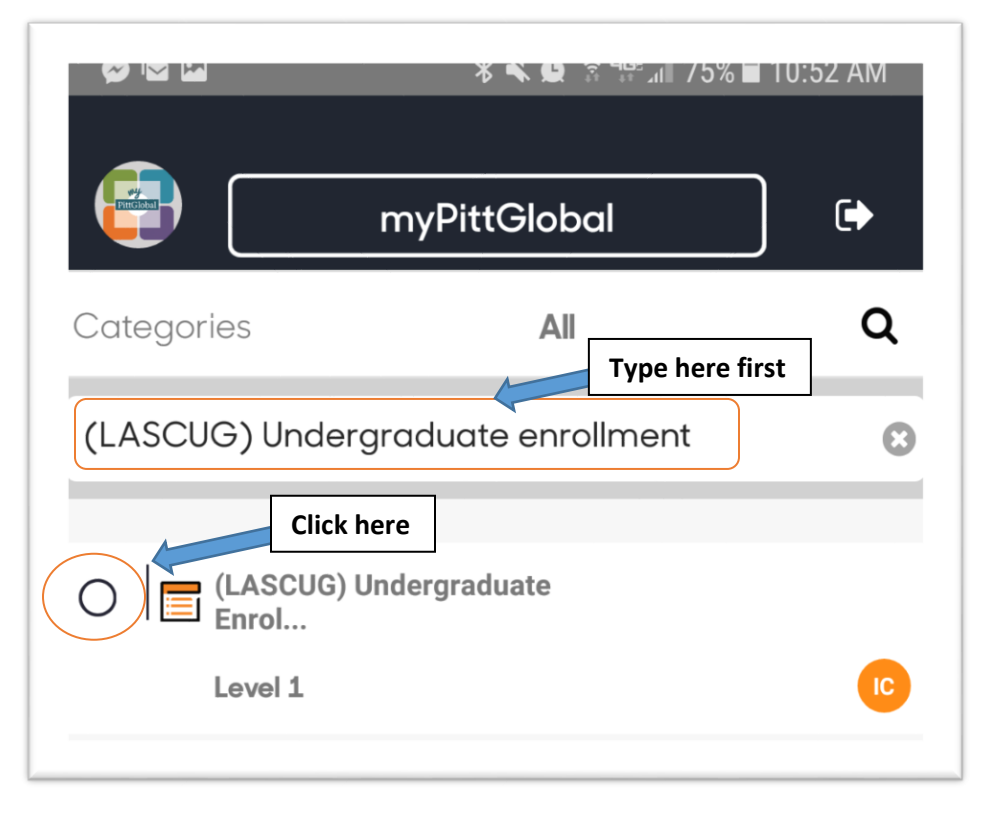

2. For the CLAS Related Concentration enter (RCLASUG) Undergraduate enrollment

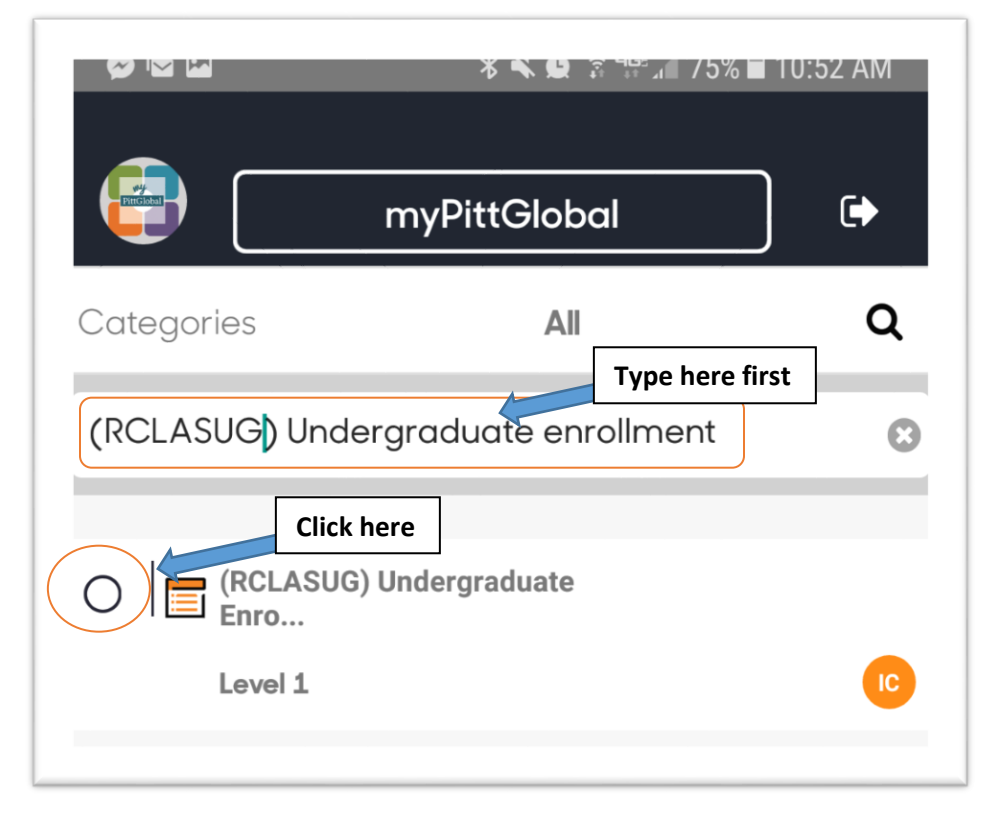

## Graduate

1. For the Latin American Social and Public Policy Certifiate enter (LASPPG) graduate enrollment

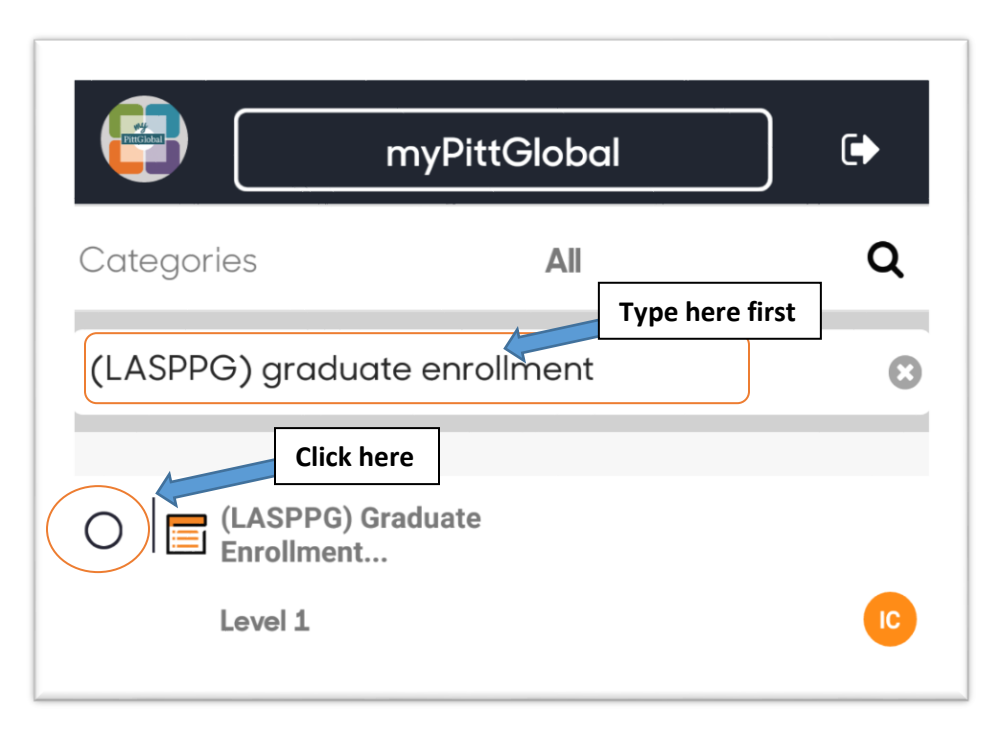

2. For the Certificate in Latin American Studies enter (CLASG) graduate enrollment

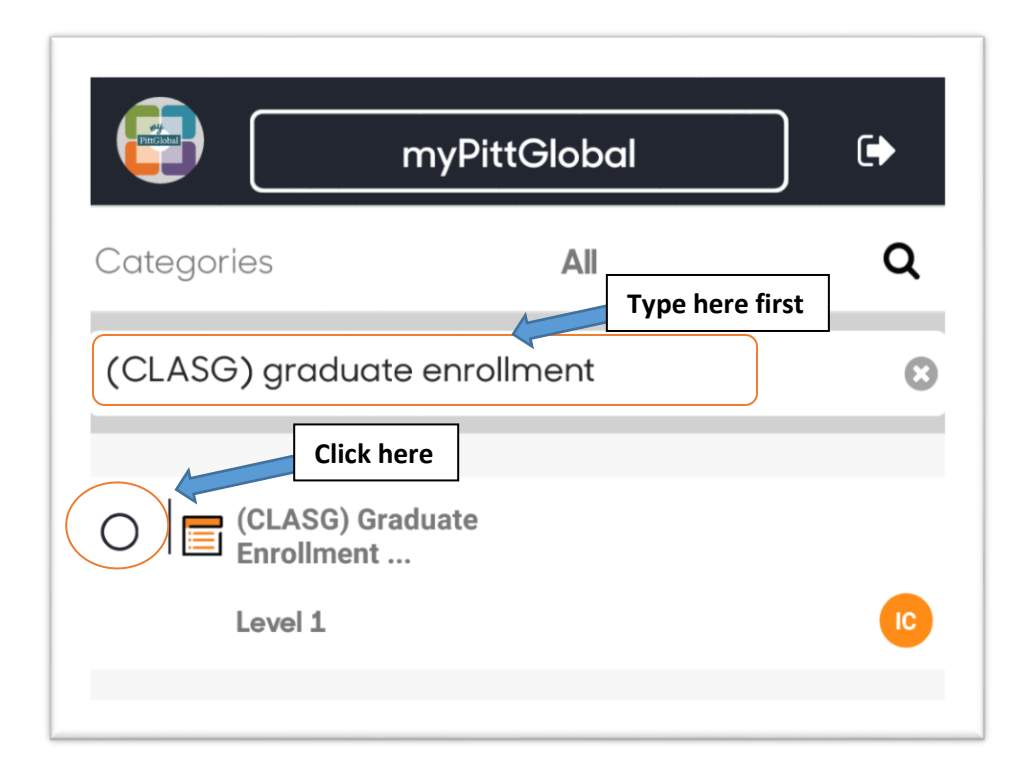